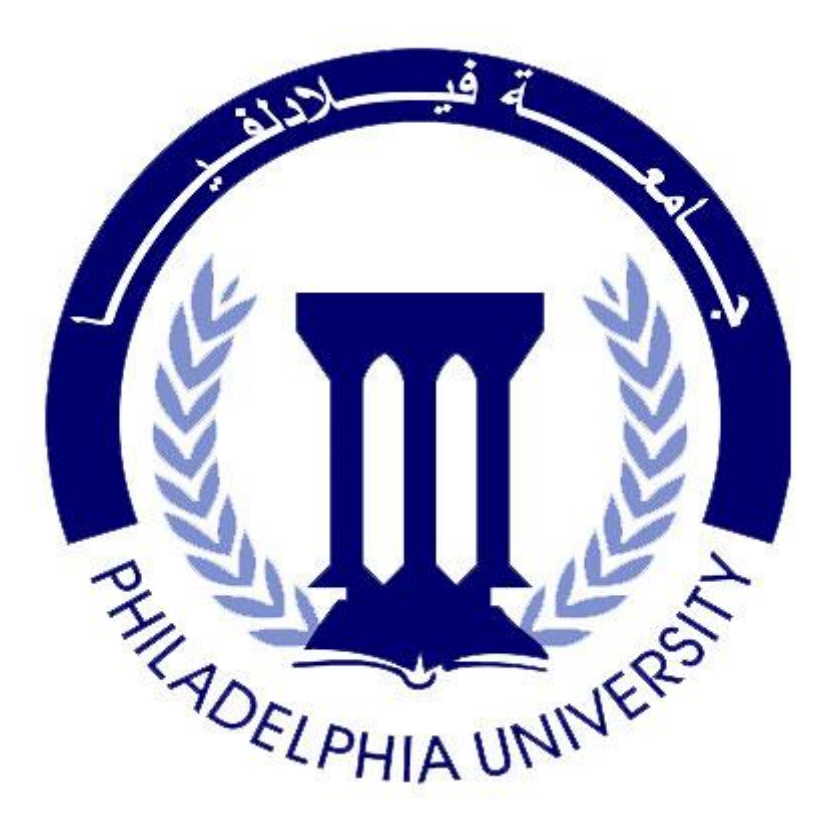

# دليل استخدتم منصة التعليم الالكتروني لجامعة فيلادلفيا من قبل الطلبة

http://an-srv.philadelphia.edu.jo/

عمادة التطوير والتعلم عن بعد بالتعاون مع كلية تكنولوجيا المعلومات

## أولا: الموقع الالكتروني

 1- الدخول الى المنصة الالكترونية Online Courses من خلال موقع الجامعة كما توضح الصورة التالية:

|                                      | النسخة العربية<br>Philadelphia University<br>The way to the future                                                                                                    |
|--------------------------------------|----------------------------------------------------------------------------------------------------|
| About us                             | Admissions Faculties Deanships Library Quality Assurance Offices Centers E-Learning Portals PU Mail<br>والمعني المعني ا<br>لماني المعني المعني المعني المعني المعني المعني المعني المعني المعني المعني المعني المعني المعني المعني المعني المعني المعني المعني المعني المعني المعني المعني المعني المعني المعني المعني المعني المعني المعني المعني المعني المعني المعني المعني المعني المعني المعني المعني المعني المعني المعني المعن<br>معني المعني المعني المعني المعني المعني المعني المعني المعني المعني المعني المعني المعني المعني المعني المعني المعني المعني المعني المعني المعني المعني المعني المعني المعني المعني المعني المعني المعني المعني المعني المعني المعني المعن |
| Philadelphia News<br>Upcoming Events | Upcoming Conferences :President's Message23 - 26 March 202017th Inter08 - 09 April 2020Sixth Inter14 - 16 April 2020The 4th In2 - 4 November 2020The 24th I                                                                                                    |

#### او من خلال الدخول مباشرة الى الرابط التالي: http://an-srv.philadelphia.edu.jo/

2- الذهاب الى Login واستخدام نفس اسم المستخدم وكلمة المرور الخاصة ببوابة الطلبة الالكترونية.

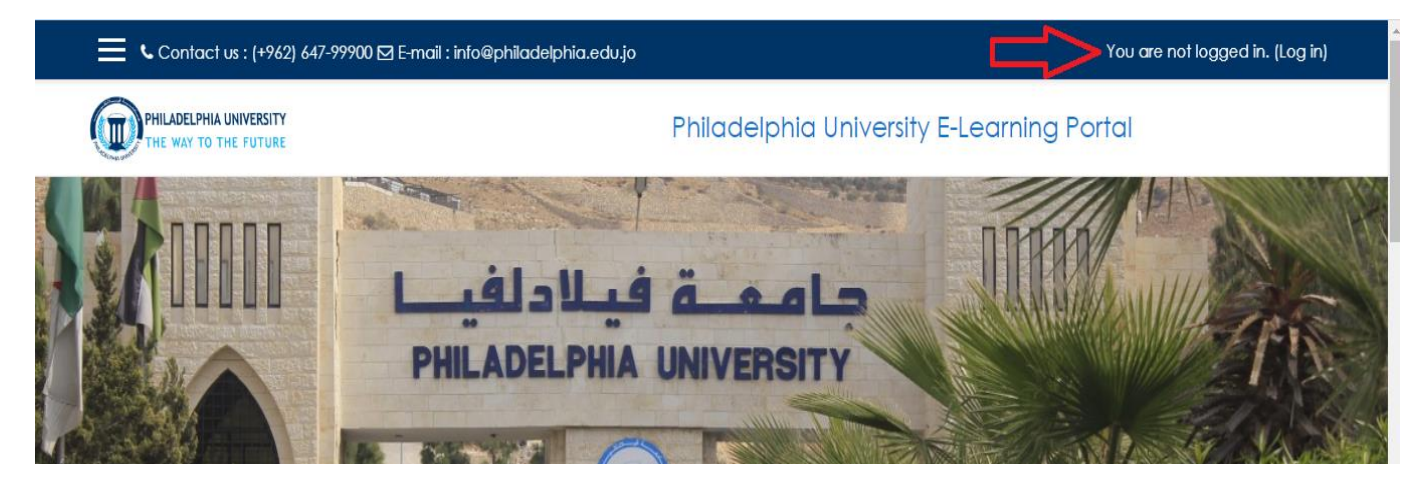

3- اختيار المادة من خلال الضغط على اسمها من الجهة اليمنى من الشاشة (اسفل My courses):

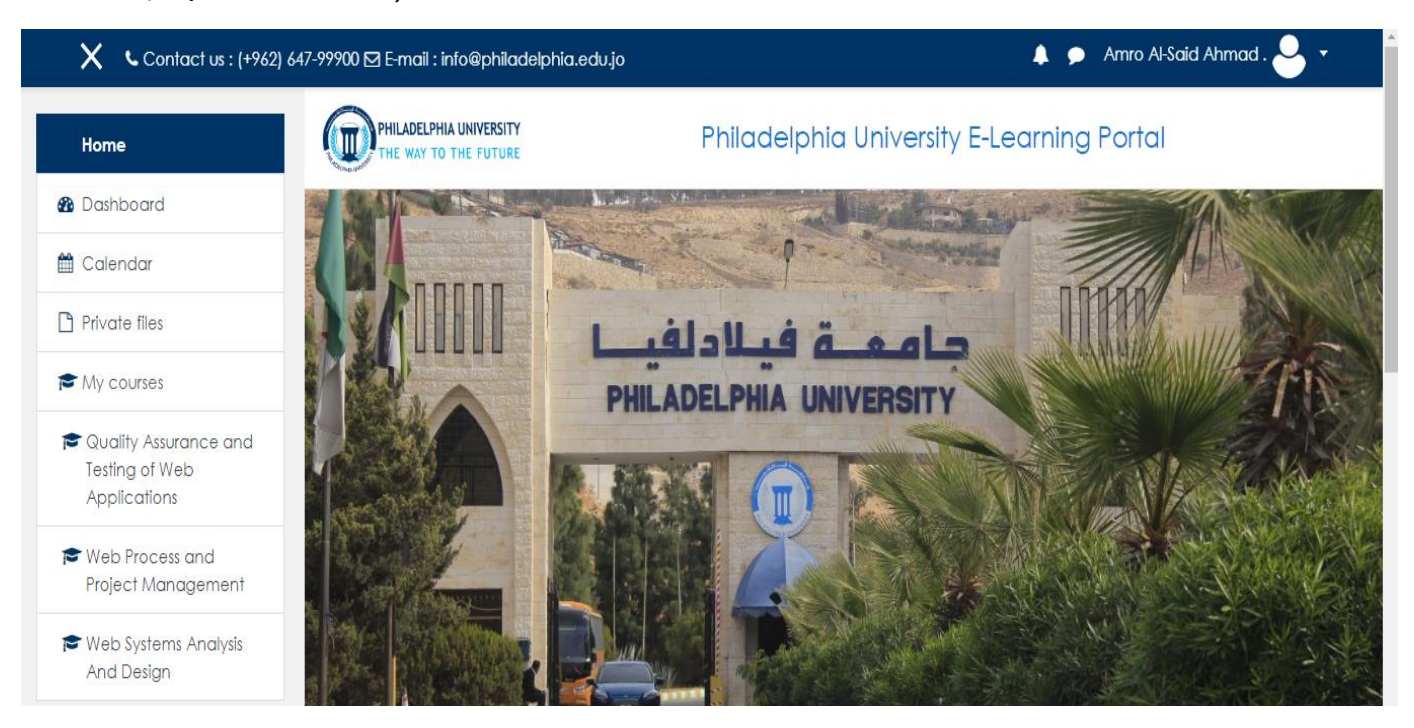

عند الدخول تظهر لك صفحة المادة بالشكل التالي، ويمكنك تصفح محتويات المادة الالكترونية كما يظهر في الصورة التالية:

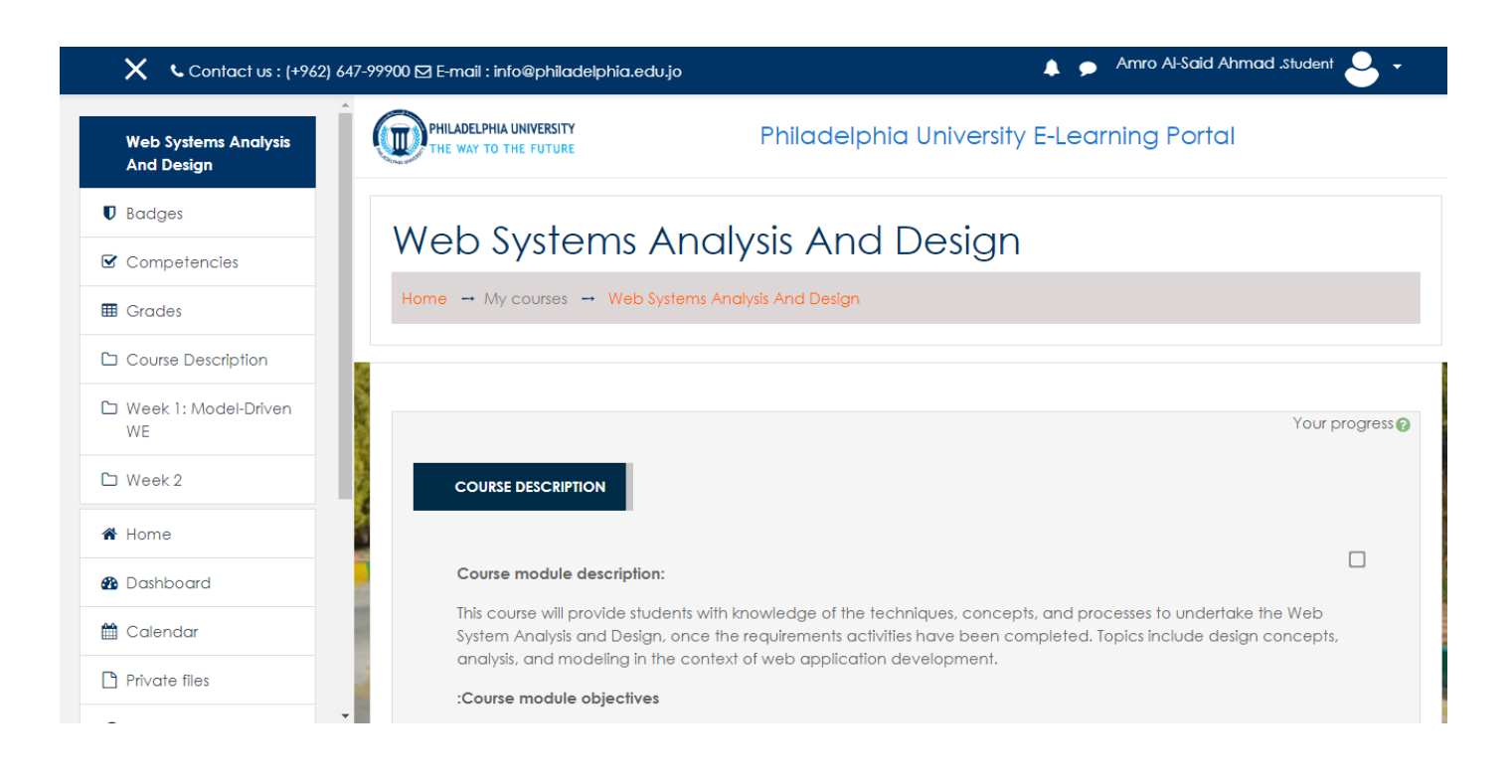

### ثانيا: المحاضرات المباشرة

1- الدخول الى المحاضرات المباشرة (Live online class) التي تحتوي على الايقونة

| Contact us : (+962) 647-99         | 900 🗹 E-mail : info@philadelphia.edu.jo                                    | d .Student 🐣 👻 |
|------------------------------------|----------------------------------------------------------------------------|----------------|
| Web Systems Analysis<br>And Design | Supported Materials:                                                       |                |
| Badges                             | - Interaction Modelling: Use Case Models                                   |                |
| Competencies                       | - Class Diagrams: Basic Concepts                                           |                |
| I Grades                           |                                                                            |                |
|                                    | Assignment:                                                                |                |
| 🗅 Week 1: Model-Driven             | Library web system - Content Diagram                                       |                |
| WE                                 | Lecture 1 Live                                                             |                |
| 🗅 Week 2                           | 🙍 Model-Driven Web Engineering                                             |                |
| A Home                             | 塩 Lecture 2: Case study: Library web system - Requirement modelling        |                |
| 🚯 Dashboard                        | 塩 Lecture 3: Case study: Hospital Management - Content and Class Modelling |                |
| A Calandar                         | Interaction Modelling: Use Case Models                                     |                |

2- بعد الضغط على المحاضرة المباشرة، يجب الضغط على Join Session

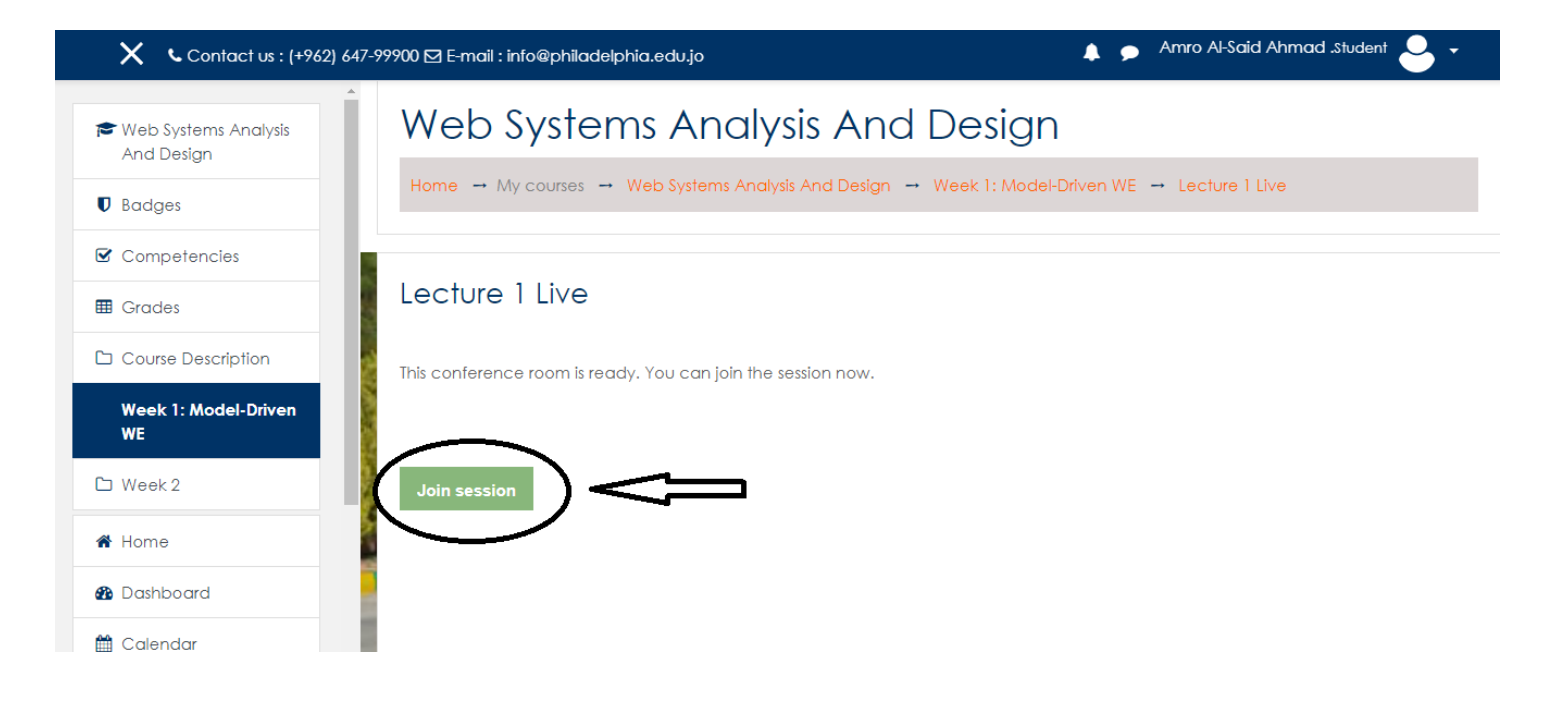

#### -3 داختيار Listen Only وانتظار مدرس المادة والاستماع للشرح:

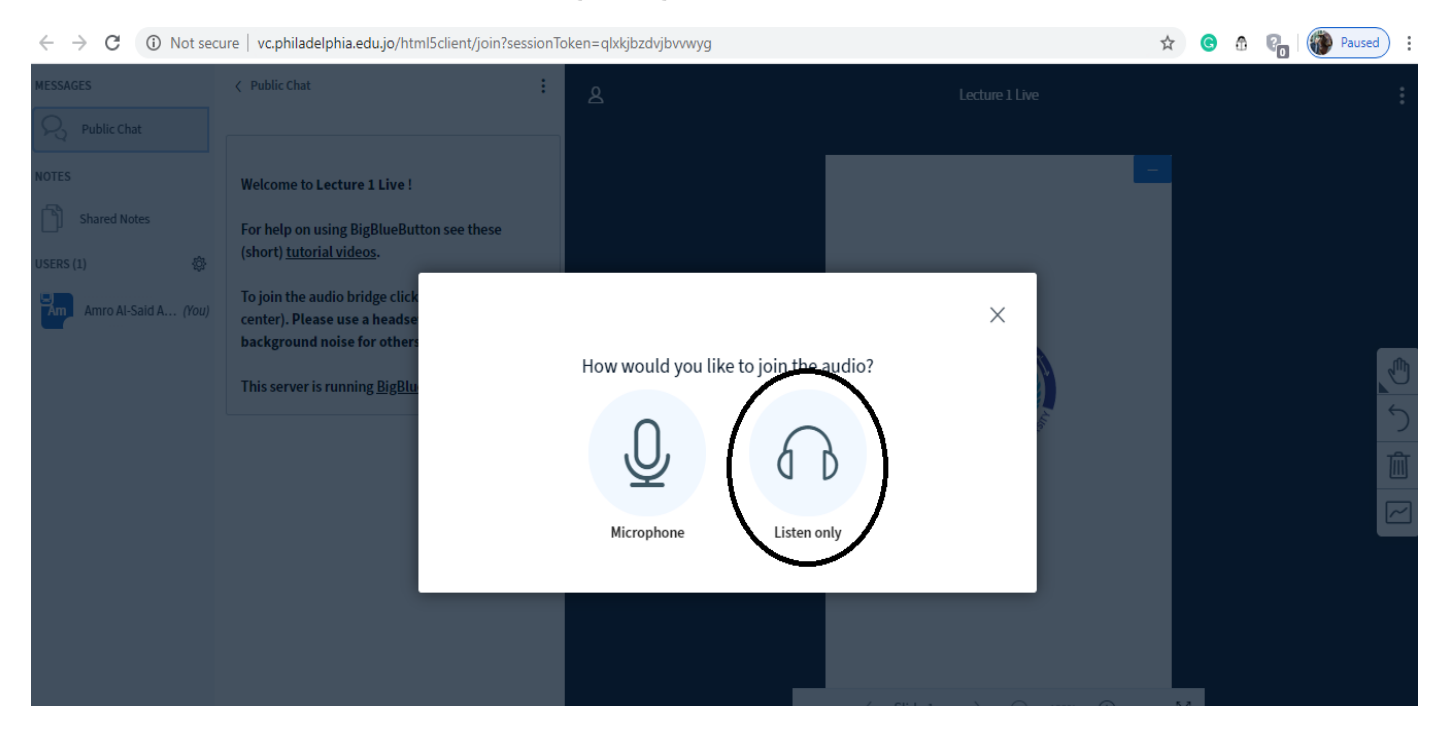

## ثالثا: الدخول عبر الهاتف الخلوي:

1- الذهاب الى App Store او Play Store والبحث عن تطبيق Moodle

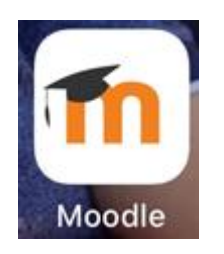

2- بعد تثبيت التطبيق وفتحه سيطلب منك البرنامج ادخال رابط منصة التعليم الالكتروني الخاصة بجامعة فيلادلفيا : <u>http://an-srv.philadelphia.edu.jo/</u> والضغط على Connect:

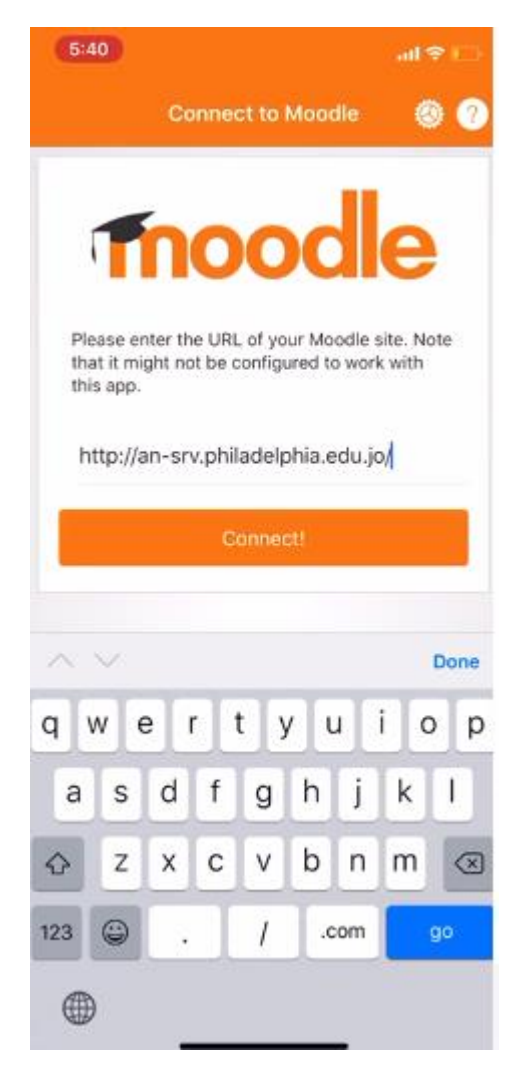

3- سيطلب منك ادخال كلمة السر واسم المستخدم الخاص بك (نفس اسم المستخدم وكلمة السر الخاصة ببوابة الطالب الالكترونية):

| (5:41) all 🕈 🗆                       |   |       |   |   |   |   |   |           |  |  |  |
|--------------------------------------|---|-------|---|---|---|---|---|-----------|--|--|--|
| Thoodle                              |   |       |   |   |   |   |   |           |  |  |  |
| http://an-srv.philadelphia.edu.jo    |   |       |   |   |   |   |   |           |  |  |  |
| Username                             |   |       |   |   |   |   |   |           |  |  |  |
| p                                    | 0 | 0     |   |   |   |   |   |           |  |  |  |
| Log in                               |   |       |   |   |   |   |   |           |  |  |  |
| Forgotten your username or password? |   |       |   |   |   |   |   |           |  |  |  |
| ∧ ∨ Done                             |   |       |   |   |   |   |   |           |  |  |  |
| qwertyuiop                           |   |       |   |   |   |   |   |           |  |  |  |
| а                                    | s | d     | f | g | h | j | k | 1         |  |  |  |
| $\Diamond$                           | z | x     | С | ۷ | b | n | m | $\otimes$ |  |  |  |
| 123                                  | ٢ | space |   |   |   |   |   | go        |  |  |  |
| •                                    |   |       |   |   |   |   |   | Ŷ         |  |  |  |

4- وبعد ذلك يمكنك الدخول الى المواد الدر اسية الخاصة بك والتفاعل مع المواد وحضور المحاضرات المباشرة.

## في حال وجود اي استفسار يرجى ارسال ايميل الى info@philadelphia.edu.jo أو الاستعانة بكلياتكم واعضاء الهيئة التدريسية فيها